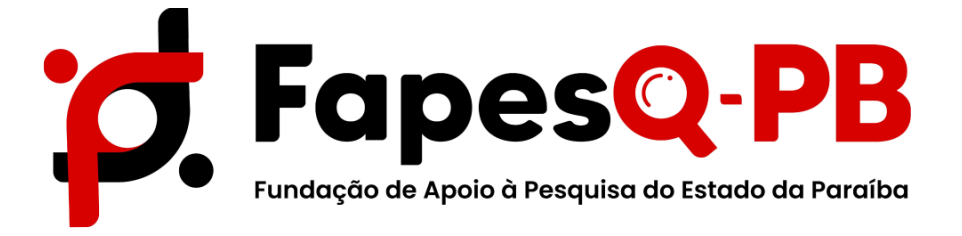

# MANUAL CANCELAMENTO BOLSISTA

Edital N° 07/2023 – Iniciação Científica para Egressos da Rede Pública de Ensino

Campina Grande, 05 de setembro de 2023

#### PASSO 1 – ÁREA DO PESQUISADOR

Para solicitar cancelamento de bolsas, o pesquisador/COORDENADOR do projeto deve acessar o sistema com seu login e senha.

Em sua AREA DE PESQUISADOR e em **Minhas Propostas/Inscrições em Andamento/Concluídas,** clique no título que corresponde ao projeto. E em seguida no ícone indicado conforme a seta:

| inhas Propostas/Inscrições em Andamento/                                                                              | Concluidas | Rede SIGFAF |
|----------------------------------------------------------------------------------------------------|------------|-------------|
| 16.08.2021 • EXPANSÃO DA INICIAÇÃO CIENTÍFICA NA UNIVER                                                               | RSIDADE    | Fórum       |
| Titulo • EXPANSÃO DA INICIAÇÃO CIENTÍFICA NA UNIVERSID/<br>Edital • EDITAL Nº 008/2021 – INICIAÇÃO CIENTIFICA PARA EG | ADE        |             |
| Coordenador Modalidade • Projeto                                                                                      |            |             |
| Enviado em • 16 08 2021<br>Situação • Projeto Em Andamento                                                            | Ŷ          |             |
|                                                                                                    | 👕 🤨 🔯      |             |

## **PASSO 2 –** ÁREA DE PROJETO CONTRATADO

Em seguida, o coordenador deve clicar na aba **cancelamento**, conforme mostra a figura a seguir:

|                       |                                                         | 1. Informações Técnicas         |
|-----------------------|---------------------------------------------------------|---------------------------------|
| ormações Projeto      |                                                         | 1.1 Resumo do Projeto           |
| , , ,                 |                                                         | 1.2 Relatórios/Prest. de Contas |
| Nº Processo:          |                                                         | 1.3 Solicitações e Alterações   |
| Projeto               | EXPANSÃO DA INICIAÇÃO CIENTÍFICA NA UNIVERSIDADE        |                                 |
| Projeto.              |                                                         | 2. Informações Jurídicas        |
| Edital:               | EDITAL Nº 008/2021 – INICIAÇÃO CIENTIFICA PARA EGRESSOS | 2.1 Termo Original              |
| Coordenador           | DAREDE POBLICA DE ENSINO                                | 2.2 Termos Aditivos             |
| coordenador.          |                                                         | 3. Informações Financeiras      |
|                       |                                                         | 3.1 Cronograma de Desembolso    |
|                       |                                                         | 3.2 Notas de Empenho            |
| Informações Jurídicas |                                                         | 3.3 Valores Liquidados          |
|                       |                                                         | 3.4 Valores Pagos               |
| Nº FAPESQ:            |                                                         | 3.5 Valores Recolhidos          |
| N° SIAFEM:            |                                                         | 3.6 Informações Bancárias       |
| BBPesquisa 😨 :        | Não                                                     | 4. Bolsas                       |
| Publicação D.O.:      | 0.0.0                                                   | 4.1 Reguisição                  |
| Vigência Inicial:     | D-000-000                                               | A 2 Consideration               |

**PASSO 3 –** Em seguida, deve-se clicar em: Criar nova requisição de cancelamento de bolsa, conforme ilustra a figura a seguir:

| Area de Projeto Contratado Bem vindo(a)                                                    | Sua sessão irá bloquear em: 04 59:53 Horário do Servidor:                                                                                                   |
|--------------------------------------------------------------------------------------------|----------------------------------------------------------------------------------------------------|
| Nova Requisição de Cancelamento de Bolsa<br>Criar Nova Requisição de Cancelamento de Bolsa | 1. Informações Técnicas<br>1.1 Resumo do Projeto<br>1.2 Relatórios/Prest. de Contas<br>1.3 Solicitações e Alterações                                        |
|                                                                                            | 2. Informações Jurídicas<br>2.1 Termo Original<br>2.2 Termos Aditivos                                                                                       |
|                                                                                            | 3. Informações Financeiras<br>3.1 Cronograma de Desembolso<br>3.2 Notas de Empenho<br>3.3 Valores Liquidados<br>3.4 Valores Pagos<br>3.5 Valores Recolhidos |

# **PASSO 4**-SELEÇÃO DE BOLSISTA E JUSTIFICATIVA DE CANCELAMENTO

Nesta etapa, o coordenador deve selecionar o bolsista que deseja realizar o cancelamento, apresentando a justificativa de cancelamento, e que esta deve ser a mesma que foi apresentada no ofício.

| ava Paguiaiaño de Cancelemente de Polos                                                 | 1. Informações Técnicas         |
|-----------------------------------------------------------------------------------------|---------------------------------|
| ova Requisição de Cancelamento de Bolsa                                                 | 1.1 Resumo do Projeto           |
|                                                                                         | 1.2 Relatórios/Prest. de Contas |
| Solicitar Cancelamento de Bolsista                                                      | 1.3 Solicitações e Alterações   |
|                                                                                         | 2. Informações Jurídicas        |
| Selecionar o bolsista:                                                                  | 2.1 Termo Original              |
| lustificativa                                                                           | 2.2 Termos Aditivos             |
| ustificativa de Cancelamento da bolsa                                                   |                                 |
|                                                                                         | 3. Informações Financeiras      |
|                                                                                         | 3.1 Cronograma de Desembolso    |
| Por favor, insira aqui a mesma justificativa de cancelamenento<br>aprocontada no ofício | 3.2 Notas de Empenho            |
| apresentada no oncio.                                                                   | 3.3 Valores Liquidados          |
|                                                                                         | 3.4 Valores Pagos               |
|                                                                                         | 3.5 Valores Recolhidos          |
|                                                                                         | 3.6 Informações Bancárias       |
|                                                                                         | 4. Bolsas                       |
|                                                                                         | 4.1 Doguisição                  |

## PASSO 5 - FINALIZAR SOLICITAÇÃO

Ao finalizar a seleção do bolsista que deseja-se realizar o cancelamento e apresentado a justificativa para o cancelamento, finalize a solicitação clicando em **SUBMETER REQUISIÇÃO, conforme ilustra a imagem abaixo:** 

| ova Requisição de                             | Cancelamento de Bolsa              | 1. Informações Técnicas         |
|-----------------------------------------------|------------------------------------|---------------------------------|
|                                               |                                    | 1.1 Resumo do Projeto           |
|                                               |                                    | 1.2 Relatórios/Prest. de Contas |
|                                               | Solicitar Cancelamento de Bolsista | 1.3 Solicitações e Alterações   |
|                                               | []                                 | 2. Informações Juridicas        |
| elecionar o bolsista:                         | Selecione                          | 2.1 Termo Original              |
|                                               | luetificativa                      | 2.2 Termos Aditivos             |
| ustificativa de Cancelamento                  | da bolsa                           | 2 Information Financian         |
|                                               |                                    | 3. Informações Financeiras      |
|                                               |                                    | 3.2 Notas de Empenho            |
|                                               |                                    | 3.3 Valores Liquidados          |
|                                               |                                    | 3.4 Valores Pagos               |
|                                               |                                    | 3.5 Valores Recolhidos          |
|                                               |                                    | 3.6 Informações Bancárias       |
|                                               | п                                  | 4. Bolsas                       |
|                                               | くと                                 | 4.1 Requisição                  |
|                                               | V                                  | // 4.2 Cancelamento             |
| Salvar Submeter Requisição Excluir Requisição |                                    | 4.3 Substituição                |
|                                               |                                    | 4.4 Em edição                   |

EM CASO DE DÚVIDA ENTRAR EM CONTATO PELO ENDEREÇO ELETRÔNICO DE EMAIL:

# programas-projetos@fapesq.rpp.br